# 2024年4月一介護報酬改定対応版

<予定実績入力前の設定について>

令和6年4月の法改正により、一部加算の新設・区分の変更が行われました。

<u>令和6年4月から算定する加減算や地域区分に変更がある場合は、「保険請求予定実績」の入力を</u> 行う前にシステムの設定の変更が必要となります。

本書の内容をご確認いただき、次の作業を行ってください。

一設定一

1. 管理設定

- 1-1. 地域区分の変更
- 1-2. 加算体制の設定
- 2. 加算初期設定
  - 2-1. 事業所加算設定の変更

※ お使いのシステムとは異なるシステム(サービス種)の画面を用いて説明している場合があります。 お使いのシステムやサービス種に読み替えてお読みください。

#### 1. 管理設定

「管理設定」から事業所の設定を変更します。以下の手順を行ってください。

#### 1-1. 地域区分の変更

令和6年4月1日から、一部の自治体の地域区分が変更されます。以下の手順を行ってください。

(1)メイン画面の上部メニューから「システム動作環境」>「管理設定(入所)」をクリックします。

| 一括그ピー    | システム動作環境 外部データ連携 お問い | 合わせ先 パージョン | 情報 メニュー格 | 構成一覧 お知 | ロらせ機能 カスタマ       | <b>ア</b> サポート |             |
|----------|----------------------|------------|----------|---------|------------------|---------------|-------------|
|          | 環境設定                 |            |          | 1       | 1                |               | 1           |
| 利用:      | 管理設定(入所)             | 請求         | 管理       | リス      | ト・帳票             | 設定            |             |
|          | 管理設定(短期)             |            |          |         |                  |               |             |
| <u></u>  | 管理設定(通所)             |            | <u> </u> |         | = ~ =            | 2元6 4石田       | 话吧          |
|          | 印刷設定                 | 「管理設」      | 定(人所     | )」を     |                  |               |             |
| - 市干ボ田作史 | レセプト(合算処理)を表示する      | クリック       | します。     | )       | 华日:市和.<br>人)22+0 | …」    保険請す    | (実績一括展開     |
|          | 利用料請求(合算処理)を表示する     |            | 1        |         |                  |               |             |
| 利用者      | 利用料システム切り替え          |            |          | 性別      | 要介護度 /           | 1年時           | 「「「「「「「「」」」 |

(2) 管理設定の画面が表示されますので、画面下部の「適用地域一覧」をクリックします。

| 市区町村名: 豊田市     町名番地: ○○町△△番地××-                                          | ×                                                      |               |                        |
|--------------------------------------------------------------------------|--------------------------------------------------------|---------------|------------------------|
| 割引率: 0 %                                                                 |                                                        |               |                        |
| 適用期間     地域区分       R 3/ 4~     4級地       H30/ 4~R 3/ 3     5級地       削除 | 適用年月:<br><b>令和 ▼6 ÷ 年 8 ÷ 月</b><br>地域区分: <u>適用地域一覧</u> | 「適用地域<br>クリック | 【一覧」を<br>します。<br>▲閉じるⓒ |

(3) PDFファイルが開きますので、自事業所の市町村の情報を確認します。 「令和3年4月から令和6年3月まで」列と「令和6年4月から令和9年3月まで」列に記載 されている級地を確認します。

| ・級地に変更がある場合  | →新しい級地をメモし、PDFファイルを閉じます。          |
|--------------|-----------------------------------|
| ・級地に変更がない場合  | →変更は不要です。PDFファイルを閉じ、管理設定を閉じます。    |
|              | p.4「1-2. 加算体制の設定」に進みます。           |
| ・該当の市町村の行が記載 | はされていない場合                         |
|              | →変更は不要です。(令和6年4月現在、地域区分は「その他」です。) |
|              | PDFファイルを閉じ、管理設定を閉じます。             |
|              | p.4「1−2. 加算体制の設定」に進みます。           |

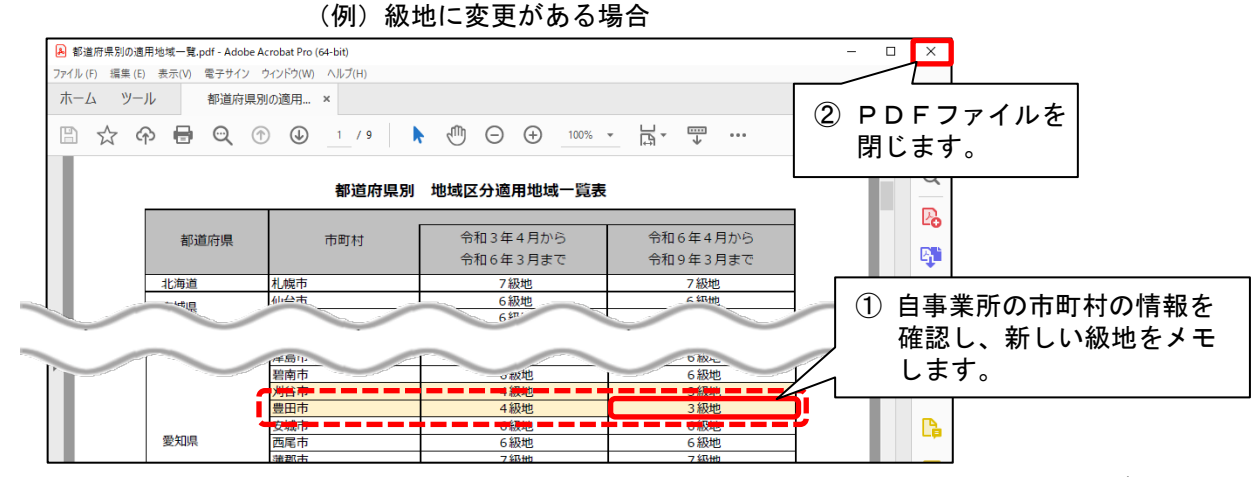

Copyright (C) 2024 conduct Corporation

(4) 画面下部の「適用年月」に「令和6年4月」と入力します。地域区分を選択し、「追加」を クリックします。

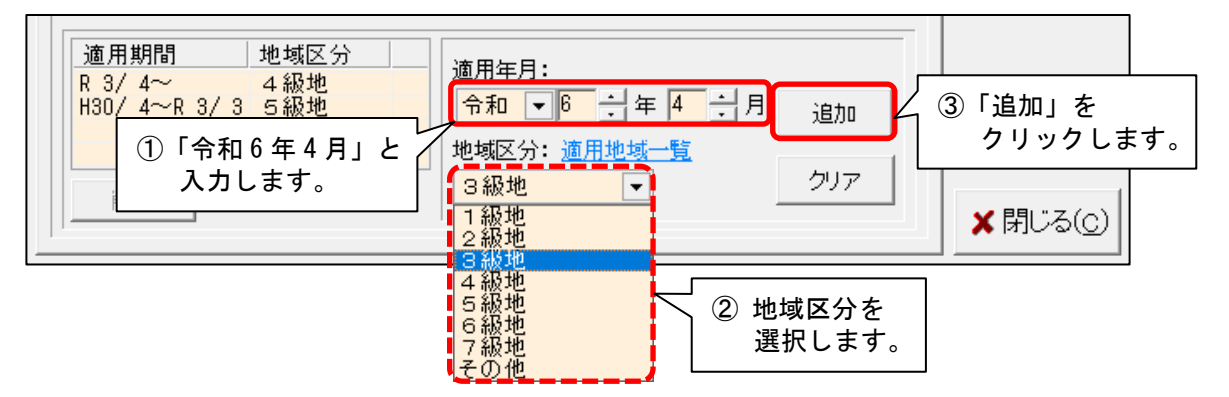

(5) 左側の表に「R 6/4~ 〇級地」と表示されたことを確認します。
 「登録」をクリックし、管理設定を閉じます。
 ②「登録」を

| 「事業所」レセプト・記載事業所 サービス提供時間 システム管理                                                                                                    | クリックします。                                                  |
|----------------------------------------------------------------------------------------------------|-----------------------------------------------------------|
| 識別番号: 000000001 ▲ 事業所検索 加算体制 ▲ 主たる事業所                                                                                                    | <b>日</b> 登録( <u>S</u> )                                   |
| 事業所番号・0123456789 追加 医痔が明った:                                                                                                    |                                                           |
| <ul> <li>適用期間</li> <li>地域区分</li> <li>R 6/4~</li> <li>3級地</li> <li>帝和 ●6 ÷年4 ÷月 追加</li> <li>中域区分: 適用地域一覧</li> <li>①表示内容を<br/>確認します。</li> </ul> | <ul> <li>③「閉じる」を<br/>クリックします。</li> <li>★閉じる(C)</li> </ul> |

(6) メイン画面の上部メニューの「システム動作環境」>「管理設定(短期)」「管理設定(通所)」 についても、同様に手順(1)~(5)を行います。

|                      | システム動作環境 外部データ連携 お問い合わせ先                    | バージョン情報 メニュー権         | 載成一覧 お知らせ機能 カスタ                       | <b>ア</b> マサポート |          |
|----------------------|---------------------------------------------|-----------------------|---------------------------------------|----------------|----------|
| 利用:                  | 環境設定<br>管理設定(入所)                            | 請求管理                  | リスト・帳票                                | 設定             |          |
|                      | 管理設定(短期)<br>管理設定(通所)                        |                       |                                       | ()             |          |
| 全 <u>あ </u><br>  詳細検 | 印刷設定                                        | 介 予 事 他  2<br>発録者 基準日 | 【 <u>入 短 通 無 </u> 予]月<br>又分:今日 基準日:令和 |                |          |
|                      | レセプト (合算処理) を表示する                           |                       |                                       |                | <天禎──招展開 |
| 利用者                  | <ul> <li>利用料システム切り替え</li> <li>を1</li> </ul> | 禄に手順(1)<br>行います。      | ~(5) 介護度                              | ▲              | 請求実績     |

### 1-2. 加算体制の設定

(1)メイン画面の上部メニューから「システム動作環境」>「管理設定(入所)」をクリックします。

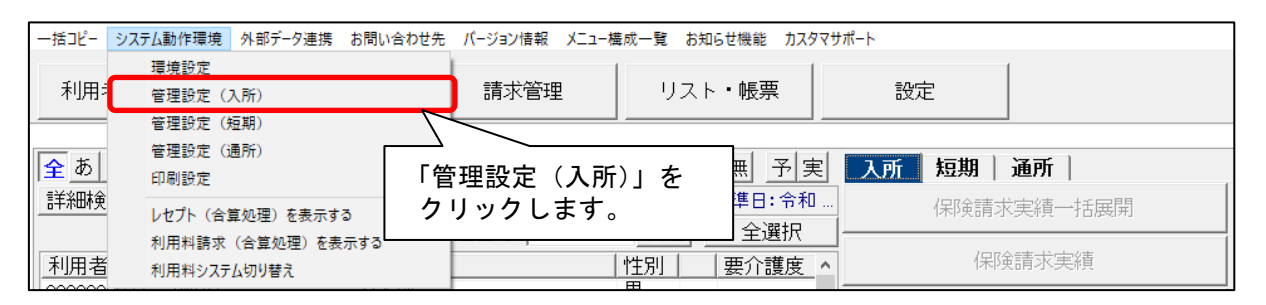

(2)「加算体制」をクリックします。

|                        | クリックします。  |
|------------------------|-----------|
|                        | ■ 登録(s)   |
|                        |           |
| 事業区分: 1 指定事業所 ▼        | 🐣 ED届1(P) |
| 略称:     特義なのはな 1号館     |           |
| 事業所名: 介護老人福祉施設なのはな 1号館 |           |

(3)「加算体制」画面が開きます。年月日の入力欄に「令和6年4月1日」と入力します。 「サービスの選択」欄でサービスの区分を選択し、「決定」をクリックします。

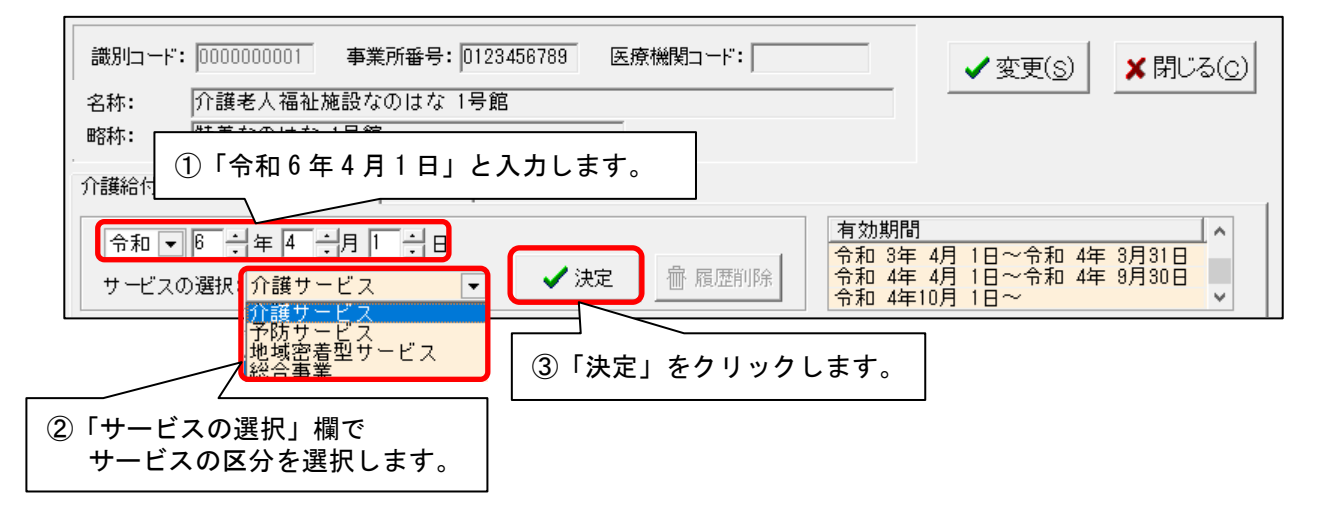

(4)「前回の履歴をコピーします!」と表示された場合は、「OK」をクリックします。

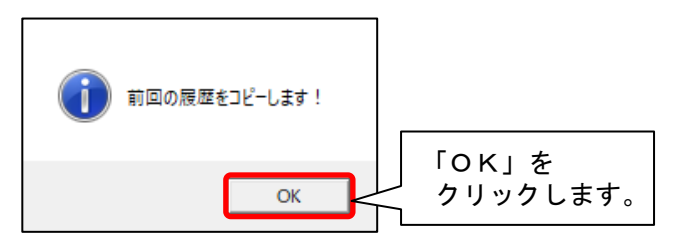

TAN2.90R10

(5)提供サービスを選択し、すぐ下の「その他該当する体制等」に表示されている内容を確認します。
 「その他該当する体制等」の内容に変更がある場合は、「サービス訂正」をクリックします。
 ※「その他該当する体制等」の内容に変更がない場合は、次ページの手順(10)に進みます。

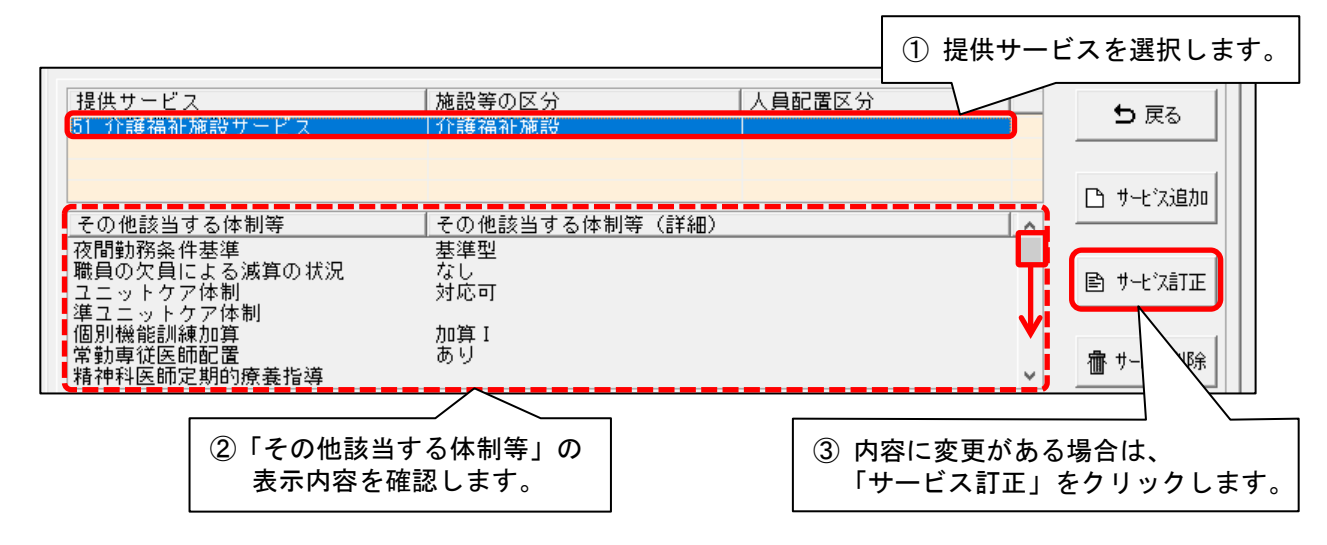

(6)画面下部の「その他該当する体制等」を確認し、内容を変更する項目をクリックします。
 「詳細(複数選択可)」から該当する選択肢をクリックし、「決定」をクリックします。
 ※「詳細(複数選択可)」の項目で選択肢を複数選択する場合は、キーボードの「Ctrl」を押しながら順にクリックしてください。

| 増工ニリーシア(Ame)<br>個別機能訓練加算 加算 I<br>常動専従医師配置 あり<br>精神科医師定期的療養指導                              | ③「決定」をクリックします。                                                                                                   |
|-------------------------------------------------------------------------------------------|----------------------------------------------------------------------------------------------------|
| 51 介護福祉施設サービス                                                                             | ▼【決定】ボタンをクリックしてください                                                                                              |
| 施設等の区分 人員配置区分<br>介護福祉施設<br>経過的リー規模介護福祉施設<br>ユニット型介護福祉施設<br>経過的ユニット型小規模介護福…<br>① 項目を選択します。 | その他該当する体制等<br>自立支援促進加算<br>科学的介護推進体制加算<br>安全対策体制<br>高齢者施設等感染症対策向上<br>書齢者施設等感染症対策向上<br>生産性向上推進体制加算<br>サービス提供体制強化加算 |
|                                                                                           | 小護職員等特定処遇改善加算<br>介護職員等特定処遇改善加算                                                                                   |

(7)変更する項目の数の分だけ、手順(6)を繰り返します。
 ※手順(5)の画面で提供サービスの項目が複数登録されている場合は、「戻る」をクリックし、
 すべての項目について手順(5)~(6)を繰り返します。

(8) 設定が終わりましたら、①「戻る」→②「戻る」の順にクリックします。

| 介護給付費算定に係る体制等状況   総合事                              | 業                                          |                                                                      |              |
|----------------------------------------------------|--------------------------------------------|----------------------------------------------------------------------|--------------|
| 令和 ▼ 6 デ 年 4 デ 月 1 デ 日     サービスの選択: 介護サービス         | <ul> <li>✓ 決定</li> <li></li></ul>          | 有効期間<br>令和 4年10月 1日~令和 5年 3月<br>令和 5年 4月 1日~令和 6年 3月<br>令和 6年 4月 1日~ | 31 🗆<br>31 🖶 |
| 提供サービス<br>51 介護福祉施設サービス                            | 施設等の区分   人<br>  介護福祉施設                     | 員配置区分 2                                                              | ⊃ 戻る         |
| その他該当する体制等                                         | │その他該当する体制等(詳細)                            |                                                                      | サーヒス追加       |
| 夜間勤務条件基準<br>職員の欠員による減算の状況<br>ユニットケア体制<br>進っニットケア体制 | 基準型<br>なし<br>対応可                           | E *                                                                  | サービス訂正       |
| 個別機能訓練加算<br>常勤專従医師配置<br>精神科医師定期的療養指導               | 加算 I<br>あり                                 | 、                                                                    | サービス削除       |
| 51 介護福祉施設サービス                                      |                                            | ~ SD                                                                 | 5 戻る         |
| 施設等の区分 人<br>介護福祉施設<br>経過的小規模介護福祉施設                 | 員配置区分 その他該当する体制得<br>自立支援促進加算<br>科学的介護推進体制が | 序 (* ) 詳細(複数選択可)<br>滅算型<br>基準型                                       |              |

- (9) 事業所内で他のサービス(介護・地域密着型・予防・総合事業サービス)を提供している場合は、 手順(3)~(8)を繰り返します。
- (10)「変更」をクリックし、管理設定の「登録」をクリックします。「閉じる」をクリックします。

| 識別コード:<br>名称: | 0000001 事業所番号: 1234567890 医療機関コード:                                                      |
|---------------|-----------------------------------------------------------------------------------------|
| 略称:           | 臭なのはな 1号館                                                                               |
| 介護給付費算        | 係る体制等状況 総合事業                                                                            |
|               |                                                                                         |
|               | 「事業所」レセプト・記載事業所 サービス提供時間 システム管理                                                         |
|               | 識別番号: 0000000001 & 事業所検索 加算体制 日 サテライト 日 登録(S)                                           |
|               | 事業所番号: 0123456789 追加 医療機関ロード:                                                           |
|               | ■ <sup>事業区分:</sup> <u><sup>1</sup></u> 指定事業所 ⑦ 「 登録」をクリックします                            |
|               | 略称: 特義なのはな 1号館                                                                          |
|               | 事業所名: 介護老人福祉施設なのはな 1号館                                                                  |
|               | 施設設置主体:社会福祉法人                                                                           |
|               | 施設管理者名: 福祉 大介                                                                           |
|               | 職種: 介護福祉士                                                                               |
|               | 社福軽減対応: なし ▼                                                                            |
|               | 住所: 33 愛知県豊田市 ▼                                                                         |
|               | 日報号・ 23 微知目 -                                                                           |
|               |                                                                                         |
|               |                                                                                         |
|               |                                                                                         |
|               |                                                                                         |
|               |                                                                                         |
|               |                                                                                         |
|               | R 3/ 4~R 6/ 3 4 線地<br>H30/ 4~R 3/ 3 5線地   合和 ・ 6 ÷ 年 4 ÷ 月 」 ③ 「 おしる」 を ク リ ツ ク し ま 9 。 |
|               | 地域区分: 適用地域一覧 クリア                                                                        |
|               |                                                                                         |
|               |                                                                                         |

## 2. 加算初期設定

「加算初期設定」から「保険請求予定実績」の入力に関わる設定を変更します。 以下の手順を行ってください。

### 2-1. 事業所加算設定の変更

(1)メイン画面の「予定・実績管理」を選択し、「入所」タブの「加算初期設定」をクリックします。

| 利用者情報管                                                                                                    | 管理 予定・実績                         | <u>養管理</u> 請求                            | 校管理         | リスト・帳票                        | <u></u> | 設定     |           |
|----------------------------------------------------------------------------------------------------|----------------------------------|------------------------------------------|-------------|-------------------------------|---------|--------|-----------|
| 全     あ     か     さ     た     事     他     登     利無     予     ア     短期     通所       詳細検索     条件     ①     「予定・実績管理」を<br>開きます。     書     基準日区分:今日     基準日:令和     保険請求実績一括展開 |                                  |                                          |             |                               |         |        |           |
| 利用者番号                                                                                                    | ヨミガナ                             | 氏名                                       |             |                               | 「」ノノ    | と保険    | 請求実績      |
| 0000000001<br>0000000002<br>0000000004                                                                                                    | アサルオ ナオミ<br>スミレ イサム<br>ヒマワリ カスゴコ | めさかお 直美<br>すみれ 勇<br>ひまわり 和子              | 女<br>男<br>女 | 介 3 1/1 2<br>介 安川護3<br>介 要介護1 |         | ĵ      | 護記録       |
| 0000000005<br>0000000006                                                                                                    | イチョウ ヒロコ<br>アジサイ ショウジ            | いちょう 弘子 あじさい 昭二                          | (女<br>男     | 介 要介護3<br>介 要介護1              |         | 利用料/食物 | 費居住費一括展開  |
| 0000000007                                                                                                    | 人人 フン ミヨコ<br>キキョウ コウジ<br>ナギ サチコ  | 996ん 美作 <del>生</del><br>ききょう 浩二<br>なぎ 幸子 |             | の期設定」を                        | 護       | 利用料実費/ | 7入金/食費居住費 |
| 0000000011<br>0000000012                                                                                                    | ヤマグワ マサル<br>アヤメ シズ カ             | やまぐわ 勝 あやめ 静香                            | クリッ         | クします。                         |         | 加算     | 初期設定      |
| 0000000013<br>0000000014                                                                                                    | モミジ イサム<br>ツクシ トモコ<br>コリノキ マコト   | もみじ 勲<br>つくし 智子<br>いりのき 誠                | 男<br>女<br>里 | 介 要介護4<br>介 要介護2              |         |        |           |
| 0000000016<br>0000000017                                                                                                    | ナノハナ キヨシ<br>コスモス イサオ             | なのはな清<br>こすもす 功                          | 男男          | 予 要支援2<br>介 要介護3              |         |        |           |
| 0000000018                                                                                                    | ボタン ユミコ<br>ムクゲ ノリコ               | しまたん 田美子<br>むくげ 紀子                       | 女女          | 介  要介護4<br>介  要介護4            | 1. 71   | 機能説明   |           |

(2)「事業所加算画面」をクリックします。

| ・利用者毎に有効となる加算を設定します。<br>・「利用者個別」の口をクリックしてください。<br>・算定期間を変更する場合は、「算定期間入力画面」を開いてください。 | 「事業所加算画面」を<br>クリックします。 |                  |
|-------------------------------------------------------------------------------------|------------------------|------------------|
| 氏名:     利用者が選択されていません       決定       変更                                             | 事業所加算画面                | ★閉じる( <u>c</u> ) |

(3)「変更」をクリックします。有効開始年月を「令和6年4月」に変更し、「決定」をクリックします。

| 「「官理設正          | 二川昇1本前」から初期 | ①「変更」を        |                                      |              |                  |
|-----------------|-------------|---------------|--------------------------------------|--------------|------------------|
| サ <i>ー</i> ビス種: | 51:介護福祉施設サー |               | •                                    | 🐣 ED 扉 I( P) | ₽登録( <u>s</u> )  |
| 有効開始年月:         | 令和 4年10月~   | 変更            |                                      | ,            | ★閉じる( <u>c</u> ) |
| 施設区分:           | 1:介護福祉施設    | T             |                                      |              |                  |
| ②「令和6           | 年4月」に変更します  | 開始年月: 令和 ▼6 ÷ | 年4 <b>・</b> 月<br>キャンセル<br>快定」をクリックしま | をす。          |                  |

(4) 確認メッセージが表示されます。「OK」をクリックします。

- (5)算定するすべての加減算の項目について、左側の「使用」のチェックが入っていることと、 「事業所全体」のチェックが入っていることを確認します。チェックが無いものがあれば チェックを入れます。
  - ※「事業所全体」の列に「設定不可」と表示されている加減算は、加算初期設定での登録は不要 です。(該当の加減算は、保険請求予定実績から直接入力を行います。)

| 使用 | 加算名称                            | 事業所全体 | 利用者個別 | 回数制限         |                |  |
|----|---------------------------------|-------|-------|--------------|----------------|--|
|    | 5 ① 算定する加減算項目の                  |       |       | / ② 算定す      | る加減算項目の        |  |
|    | 5 「使用」にチェックがあること                |       |       | 「事業所         |                |  |
|    | 5を確認します。                        |       |       | レーチェッ<br>確認し | クかめることを<br>ます。 |  |
|    | 510007:人員欠如-1                   |       |       |              |                |  |
|    | ▼ 516304-2=→→ 施設身体均束廃止主宝施減算 - □ |       |       |              |                |  |
|    |                                 |       |       |              |                |  |
|    | 51D204:福祉施設業務継続計画未策定減算          |       |       |              |                |  |
| N  | 51D205:福祉施設業務継続計画未策定減算          |       |       |              |                |  |
|    | 51D206:福祉施設業務継続計画未策定減算          |       |       |              |                |  |
| V  | 51D207:福祉施設業務継続計画未策定減算          |       |       |              |                |  |
|    | 51D208:福祉施設業務継続計画未策定減算          | IЗ    |       |              |                |  |
| V  | 51D209:福祉施設業務継続計画未策定減算          |       |       |              |                |  |

|          | $\circ$ $\circ$ $\circ$ $\circ$ |        | <u> </u> |        |          |
|----------|---------------------------------|--------|----------|--------|----------|
| <u> </u> | いこうには福祉のシュートレーシューマンを制かして、エ      | $\sim$ | $\sim$   | $\sim$ |          |
|          | 516110.福祉施設処遇改善加算I              | V      |          | 1回/月   |          |
|          | 516108:福祉施設処遇改善加算Ⅱ              |        |          | 1回/月   |          |
|          | 516104:福祉施設処遇改善加算Ⅲ              |        |          | 1回/月   |          |
|          | 516111:福祉施設特定処遇改善加算I            |        |          | 1回/月   |          |
|          | 516112:福祉施設特定処遇改善加算Ⅱ            |        |          | 1回/月   |          |
|          | 516126:福祉施設ベースアップ等支援加算          |        |          | 1回/月   | <b>•</b> |

(6)「登録」をクリックし、「閉じる」をクリックします。

51D210:福祉施設業務継続計画未策定減算Ⅱ5

| <ul> <li>予定実績のサービスコード作成時に、ここで設定した</li> <li>事業所で使用しない加算がある場合は、「使用」のチ</li> <li>全ての利用者に有効となる加算がある場合は「事業<br/>(「管理設定 - 加算体制」から初期値は取得します)</li> </ul> | こ内容を自動的に反映します。<br>チェックをはずしてください。<br>新全体」の口を<br>①「登録」をクリックします。 |
|----------------------------------------------------------------------------------------------------|---------------------------------------------------------------|
| <b>サービス種:</b> 51:介護福祉施設サービス                                                                                                    | ▲ ED 局(D) 日登録(S)                                              |
| 有効開始年月: 令和 6年 4月~ 変更                                                                                                    |                                                               |
| 施設区分: 1:介護福祉施設                                                                                                    |                                                               |
|                                                                                                    | ②「閉じる」をクリックします。                                               |

 $\mathbf{V}$ 

TAN2.90R10

短期サービスについても設定を変更する場合は、タブを切り替えてから同様に手順(2)~(6)を行ってください。 ※通所リハビリの「加算初期設定」は、令和6年4月から算定する加減算が変更になる場合にのみ行ってください。

|                                                                 |                | ※通所リハビリの加算初期設定は、令和6年4月                                                                                                    |                         |          |                                                   |  |
|-----------------------------------------------------------------|----------------|----------------------------------------------------------------------------------------------------|-------------------------|----------|---------------------------------------------------|--|
| 利用者情報管理                                                         | 予定・実績管理        | 請求管理                                                                                                    | から体制が変更になる場合にのみ行ってください。 |          |                                                   |  |
|                                                                 |                |                                                                                                    |                         |          |                                                   |  |
| 全 <u>あ か さ た な </u> は                                           | まやらわ他          | 全介予事他                                                                                                    | 登 <u>利無 予実</u>          |          | 入所 短期 通所                                          |  |
| 詳細検索 条件クリア ヨシがナ区分:全行 利用区分:全登録者 基準日区 ① 「ケニサロ・ケーブナー」 保険請求予定実績一括展開 |                |                                                                                                    |                         |          |                                                   |  |
|                                                                 |                |                                                                                                    |                         |          |                                                   |  |
| <br>  利用者番号   ヨミガナ                                              |                |                                                                                                    | 用さる                     | たり。      | 保険請求予定実績                                          |  |
| 000000091 アサガオク                                                 | ミコ あさがさ        | う 久美子 女                                                                                                    | 介 要介護2                  |          |                                                   |  |
| 0000000090 アサガオ ケー                                              | イコー めごかる あざつ   | う思子 女 安 ろうしょう ひょうしょう ひょうしょう ひょうしょう ひょうしょう ひょうしん ひょうしん ひょう ひょう ひょう ひょう ひょう ひょう ひょう ひょう ひょう ひょう | 介 要介護2                  | ◇薙/ロー    | // 02002/5                                        |  |
| 0000000051 アリミガチュ<br>0000000006 アジサイショ                          | コークロック あじさい    | 勝士 女<br>い昭二 男                                                                                                    | 介 要介護1                  | 71 福豊1未  | 利用料/食費滞在費一括展開                                     |  |
| בעיב אלי 000000093                                              | うめ 悦           | 子女                                                                                                    | 予 要支援2                  | 今月誕一     |                                                   |  |
| 000000089 コスモス カス                                               | <u>(1</u>      | 「和子」を                                                                                                    | <u>介 要介護1</u>           | 通所介      | 利用料実費/入金/食費滞在費                                    |  |
| 0000000008 JZEZ LD                                              | シー こすも         |                                                                                                    |                         | <u> </u> |                                                   |  |
| 000000095 777 9//2                                              |                | ② 同様に手順                                                                                                    | $(2) \sim (6)$          | を 🔜      | 加算初期設定                                            |  |
| 000000000000000000000000000000000000000                         |                | 行ってくだ                                                                                                    | さい。                     | 5        |                                                   |  |
| 0000000007 772728                                               | រ<br>ក្រ ៨៨"ភេ |                                                                                                    | 川二字川連丁                  | 一遍保      |                                                   |  |
| 000000002 スミレイサム                                                | すみれ            | 勇 男                                                                                                    | 介 要介護3                  | 7103011  |                                                   |  |
| 000000096 スモモシケリ                                                | ル すももう         | 莵 男                                                                                                    | 介 要介護2                  |          |                                                   |  |
| 000000092 ソテツ ツヨシ                                               | そてつ            | 剛 男                                                                                                    | <u>介</u> 要介護2           |          |                                                   |  |
| 0000000004 <u>9</u> 2#*#* I                                     | .ಐ ಕ್ಷನ್ನಡ್ನ   | まましまう 女 女 二                                                                                                    | 介   豊介護2                | +        | A 後 台 注 前 日 日                                     |  |
| 000000014 ツクシトモコ                                                | つくし 看          |                                                                                                    | <u>  介  豊介護2</u>        | 米月誕      | 「入所」の実績と「短期入所」「通所」の「                              |  |
| <u>   0000000037   トナノキ ユタ)</u>                                 | ルートとちのき        | <u> 受 友</u>                                                                                                    | ブ  罢ブ護3                 | 米日誕      | <u> 의 안, 비예퐈 등, 비지ਨ,뼈량을 공</u> 뤭 <u>초 안, 비지소 :</u> |  |

# (注意)予防サービスを提供している場合は、「サービス種」を変更し、算定するすべての項目について左側の 「使用」のチェックを入れ、「事業所全体」のチェックを入れてください。

| <ul> <li>予定実績のサービスコード作成時に、ここで設定した内容を自動的に反映します。</li> <li>事業所で使用しない加算がある場合は、「使用」のチェックをはずしてください。</li> <li>全ての利用者に有効となる加算がある場合は「事業所全体」の口をクリックしてください。         (「管理設定 - 加算体制」から初期値は取得します)     </li> </ul> |                                                                       |       |                |      |  |
|----------------------------------------------------------------------------------------------------|-----------------------------------------------------------------------|-------|----------------|------|--|
| サービス種                                                                                                    | <ul> <li>25:介護予防短期入所療養介護(介護老人保健施調<br/>22:55期) 所 (会議者人保健施調)</li> </ul> | 没)    | 🕒 🚔 印刷(P) 📙 登録 |      |  |
| 有効開始年                                                                                                    | 有効開始年月:25:介護予防短期入所療養介護(介護老人保健施設)                                      |       |                |      |  |
| 施設区分:                                                                                                    | 1:介護老人保健施設(I)                                                         |       |                |      |  |
| 使用                                                                                                    | 加算名称                                                                  | 事業所全体 | 利用者個別          | 回数制限 |  |
|                                                                                                    | 250003:夜間勤務条件減算                                                       | Г     |                |      |  |
|                                                                                                    | 250004:定員超過                                                           | Г     |                |      |  |
|                                                                                                    | 250 ② 算定する項目の                                                         |       |                |      |  |
|                                                                                                    | 250「使用」にチェックを入れます。                                                    | Г     |                |      |  |
|                                                                                                    | 25C201:予老短高齢者虐待防止未実施減算 I i 1                                          |       |                |      |  |
|                                                                                                    | 25C202:予老短高齢者虐待防止未実施減算 I i 2                                          |       |                |      |  |
|                                                                                                    | 25C203.予老短高齢者虐待防止未実施減算 I ii 1                                         |       |                |      |  |
|                                                                                                    | 25C20 ③ 算定する項目の「事業所全体」                                                |       |                |      |  |
|                                                                                                    | 25C20 にチェックを入れます。                                                     |       |                |      |  |
|                                                                                                    | 25C206.予老短高齢者虐待防止未実施減算 I iii 2                                        |       |                |      |  |
|                                                                                                    | 25C207:予老短高齢者虐待防止未実施減算 I iv 1                                         |       |                |      |  |
| ₹.                                                                                                    | 25C208:予老短高齢者虐待防止未実施減算 I iv 2                                         |       |                |      |  |
|                                                                                                    | 25D201:予老短業務継続計画未策定減算 I i 1                                           |       |                |      |  |
|                                                                                                    | 25D202:予老短業務継続計画未策定減算 I i 2                                           |       |                |      |  |